## **Zugriff via Gmail**

- 1. Öffnen Sie die Gmail-App.
- 2. Berühren Sie den Pfeil rechts neben Ihrem Benutzernamen und anschließend auf Konto hinzufügen.

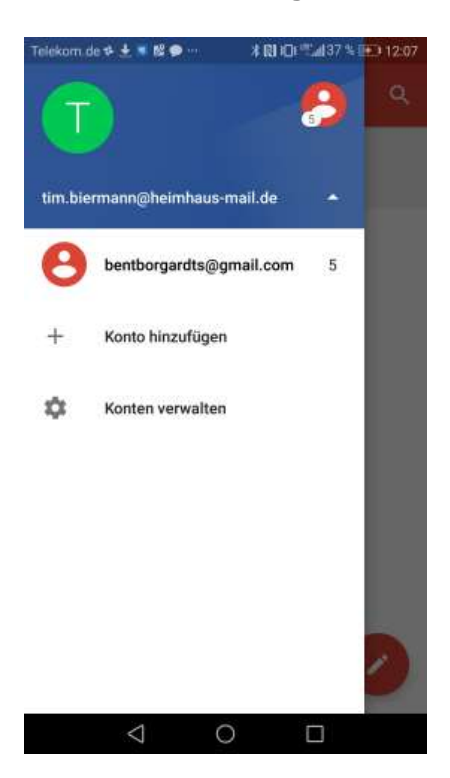

3. Im nächsten Schritt wählen Sie bitte sonstiges aus.

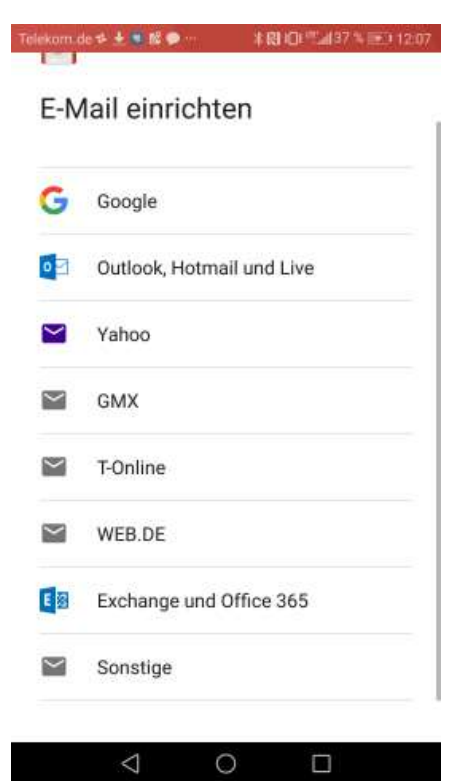

4. Geben Sie nun Ihre E-Mailadresse ein.

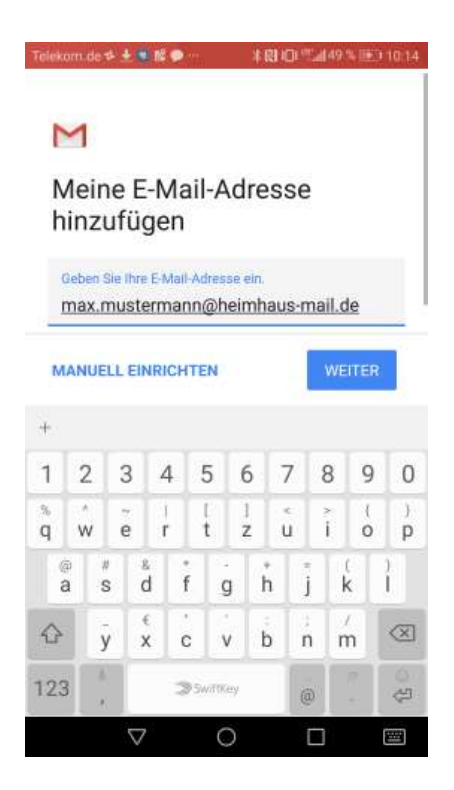

5. Bitte wählen Sie den Kontotyp Privat (IMAP) aus

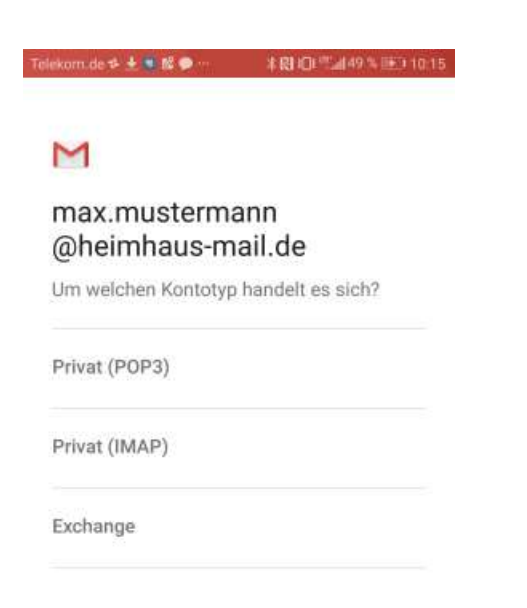

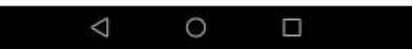

6. Bitte geben Sie nun Ihr Passwort ein.

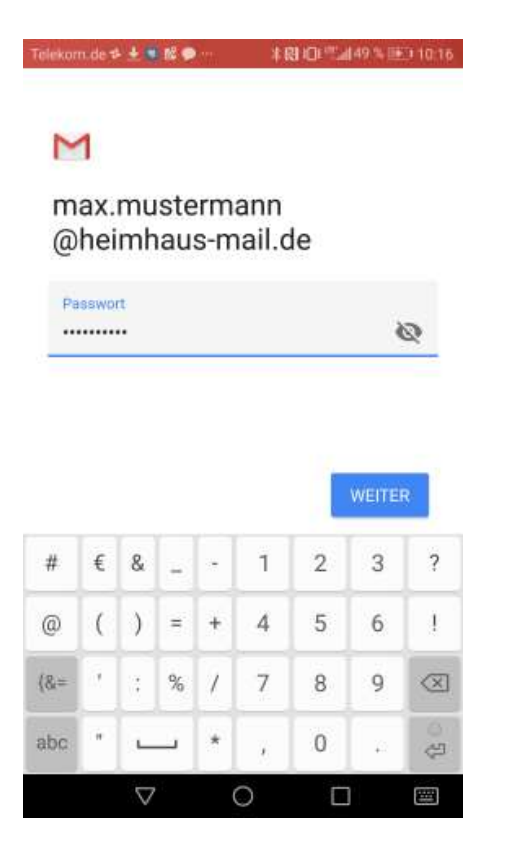

## 7. Klicken Sie auf weiter.

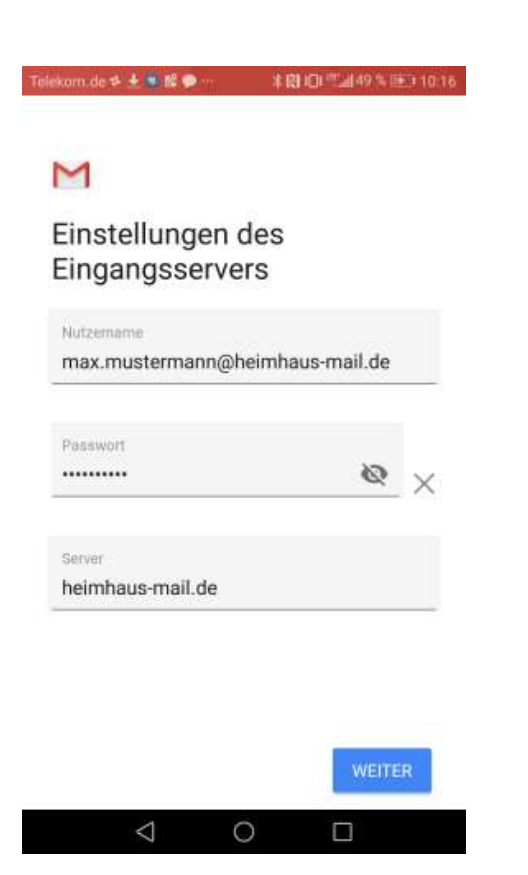

8. Klicken Sie auf weiter und Ihr Postfach ist eingerichtet.

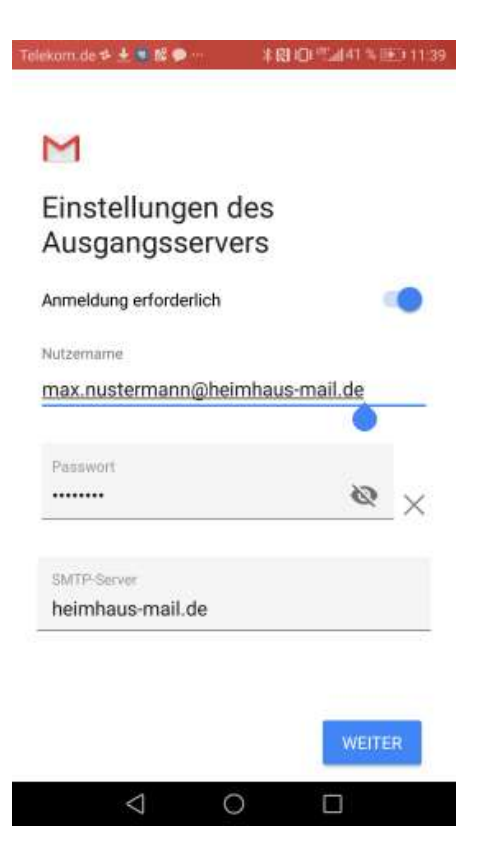